- - 1.画面をタッチしてカーソル(-<sup>|</sup>-)を マークにあわせる。

※地図のスクロール方法は「地図スクロール (地図を動かす)」B-17をご覧ください。

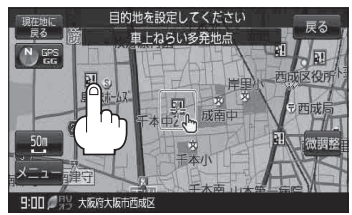

戻る

緑

戻る

ピンク

する しない ハイウェイモード

直線 丸

するしない

する しない 案内中のみ表示 する しない 開始する )する しない

## ■ 盗難詳細情報を確認する

: 盗難多発地点を表示しません。

① 🔩 (設定)をタッチし、施設の詳細 をタッチする。

:過去に盗難があった地点詳細情報が表示されます。

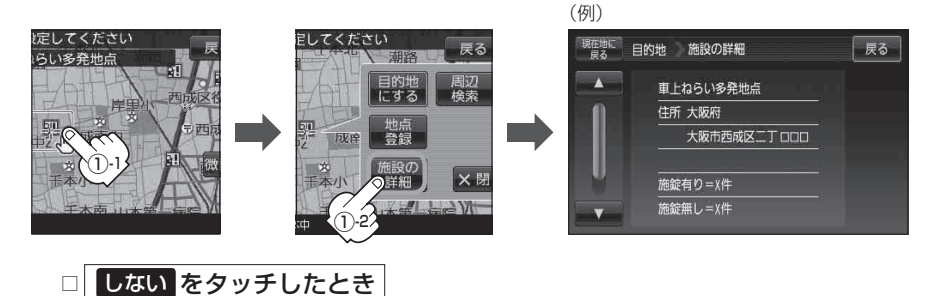

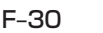